# 医療介護向けコミュニケーションソフトウェア RICANUS(リカナス)

# インストール手順書

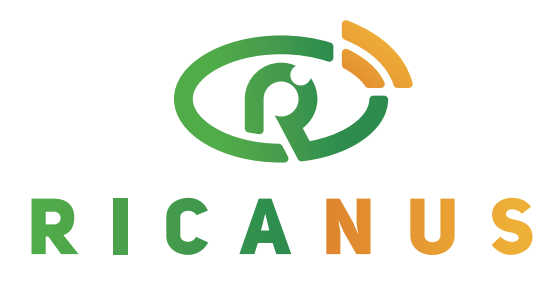

#### **Better Communication, Better Quality of Life**

**Remote and Interactive Communication Application for NUrsing Support** 

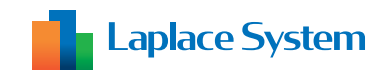

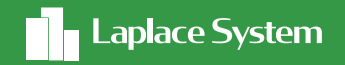

#### 目次

| 1. インストール   | •••• 2 |
|-------------|--------|
|             |        |
| 2. 初期設定(初回) | ••• 4  |

2. インストール

#### 1 Zipファイル解凍

ダウンロードしたzip ファイルを解凍して、「 setup.exe 」をダブルクリックしてください。

#### 2 セットアップ

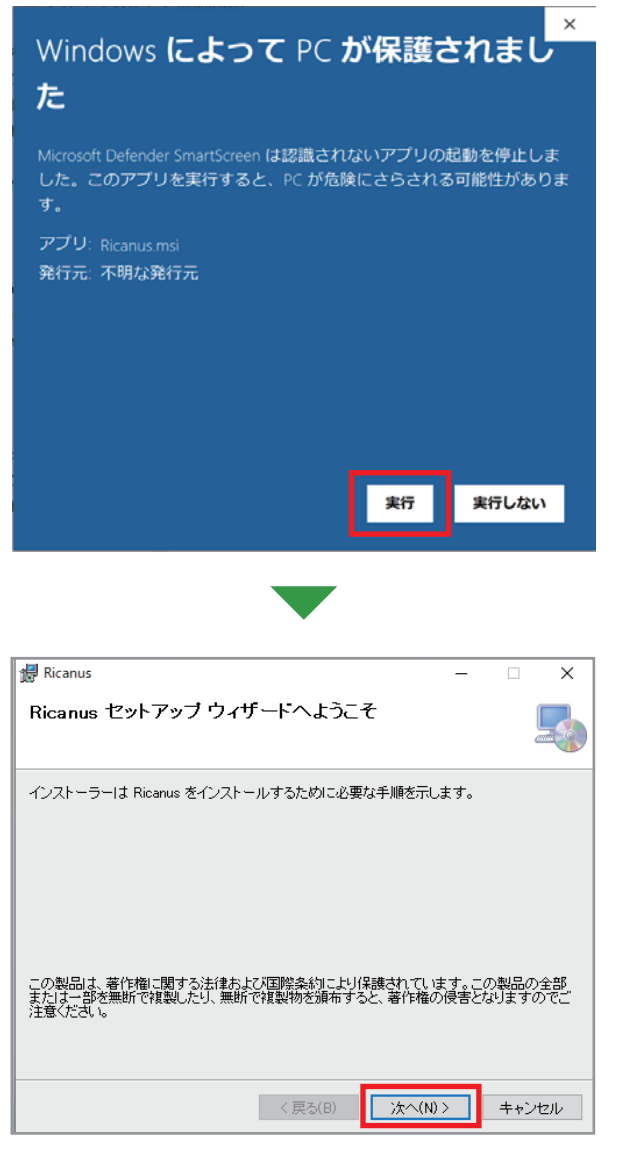

「次へ(N)>」をクリックしてください。

「Windows 10」で「Microsoft Defender」 がアクティブ化されている場合、「実行」をクリッ クしてください。

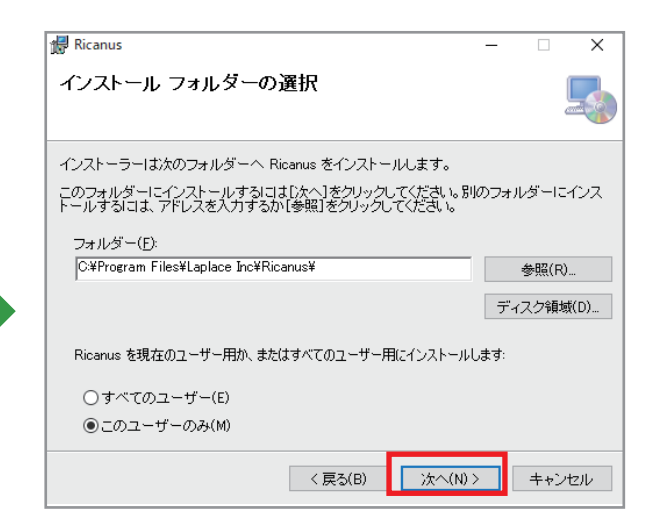

必要に応じフォルダを選択し、 「次へ(N)>」をクリックしてください。

## 2. インストール

| 景 Ricanus – □ X                                           | 「次へ( N)> 」 をクリックしてください。             |
|-----------------------------------------------------------|-------------------------------------|
|                                                           | 2 7 H whow with X                   |
| Ricanus をインストールする準備ができました。<br>[次へ]をクリックしてインストールを開始してください。 |                                     |
| < 戻る(B) 次へ(N) > キャンセル                                     | 場合は、「はい(Y)」をクリックします。                |
|                                                           | 「閉じる (C)」 をクリックすると、<br>インストール完了します。 |
| Ricanus は正しくインストールされました。<br>終了するには、「閉じる」をクリックしてください。      |                                     |
| Windows Update で、NET Framework の重要な更新があるかどうかを確認してください。    |                                     |

< 戻る(B) 開いる(Q) キャンセル

### 3. 初期設定(初回)

1 デスクトップアイコン

インストールが完了すると、デスクトップに 右図のアイコンが表示されます。 この「Ricanus」のアイコンをダブルクリッ クしてください。

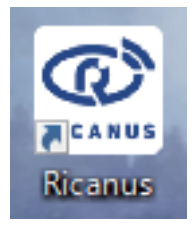

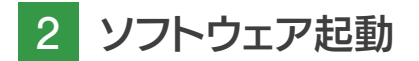

右の画面上をクリックすると次へ進みます。 (右の画面で 10 秒待つと自動で次画面へ 進みます)

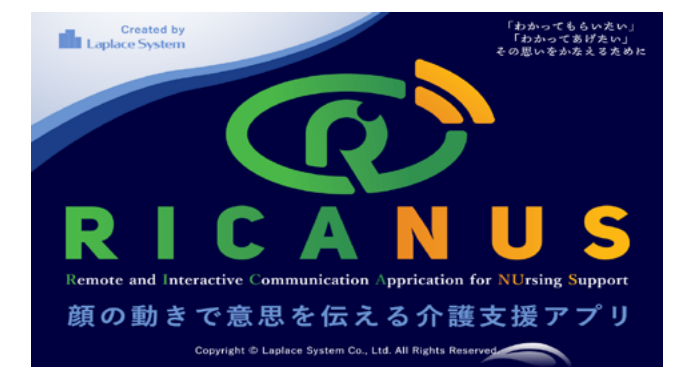

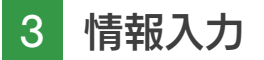

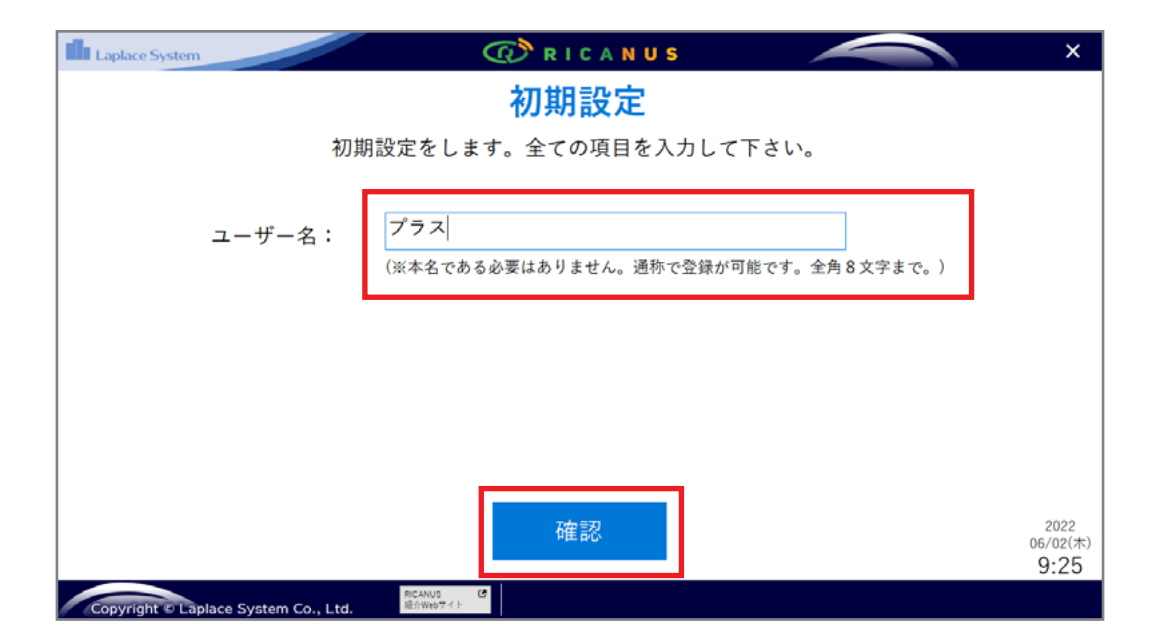

### 3. 初期設定(初回)

#### 4 入力確認

| Laplace System RICANUS               | ×                               |  |
|--------------------------------------|---------------------------------|--|
| 初期設定確認                               |                                 |  |
| 基本情報の設定を下記情報で登録します。よろしいですか?          |                                 |  |
| ユーザー名: プラス                           |                                 |  |
|                                      |                                 |  |
|                                      |                                 |  |
|                                      |                                 |  |
|                                      |                                 |  |
| 登録 もどる                               | 2022<br>06/02(木)<br><b>9:26</b> |  |
| Copyright © Laplace System Co., Ltd. |                                 |  |

入力した内容を確認し、初期設定確認画面で「登録」をクリックしてください。

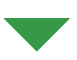

| Laplace System RICANUS                           | ×                |
|--------------------------------------------------|------------------|
| 初期設定完了                                           |                  |
| 基本情報の設定を下記情報で登録しました。                             |                  |
|                                                  |                  |
| ユーザー名: フラス                                       |                  |
|                                                  |                  |
|                                                  |                  |
|                                                  |                  |
|                                                  |                  |
|                                                  |                  |
| 送信先登録                                            | 2022<br>06/02(木) |
| Copyright © Laplace System Co., Ltd.<br>RCANUS C | 9:27<br>Rz       |

下記の画面が表示されると、初期設定完了です。

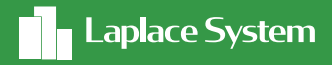

# お問合せ先

弊社HPのお問い合わせフォームをご利用ください https://contacts.laplaceweb.com/contacts/

#### 株式会社 ラプラス・システム

〒612-8083 京都市伏見区京町 1-245 TEL:075-604-4731 FAX:075-621-3665

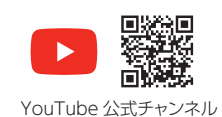

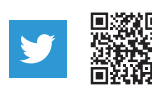

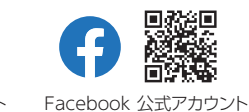

このカタログの記載内容は2022年7月現在のものです。仕様は予告なく変更される場合があります。

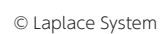